# **REIMBURSEMENT LOGIN & CLAIM SUBMISSION**

## **SUBMIT A CLAIM & CHECK BALANCES**

#### **ONLINE**:

www.ProvidenceHealthBenefits.com click on "Client Access" and then "Employee Login"

#### **MOBILE APP:**

Download the PHB Flex / Providence Health Benefits app through the Apple Store or Google Play Store

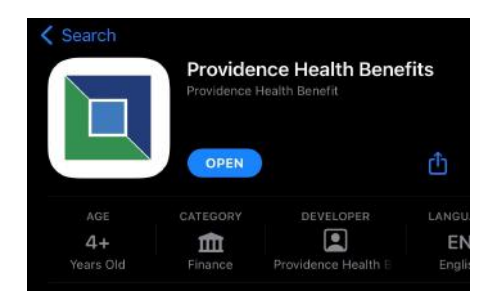

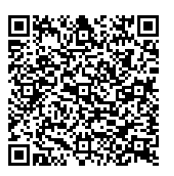

USERNAME: first initial + full last name + last 4 digits of SSN (jdoe1234) PASSWORD: password1 You will then be prompted to set-up security questions and a new password

If neither reimbursement method is available to you, please call our office to discuss alternative methods.

### **SET-UP DIRECT DEPOSIT**

- 1. From the Home Page, under the Tools & Support tab, click Change Payment Method under the "How Do I" section
- 2. Select the **Update** for the appropriate plans.
- 3. Select Reimburse Myself Using Direct Deposit and Update Bank Account.
- 4. Enter your bank account information and click **Submit**.

|                                         |          | Contact Us 🛛 Uma Ballard ~ 💥 (0) Logout |
|-----------------------------------------|----------|-----------------------------------------|
| Home                                    | Accounts | Tools & Support Message Center 2        |
| Tools & Support                         |          |                                         |
| Documents & Forms                       |          | How Do I?                               |
| FORMS                                   |          | Change Payment Method                   |
| ALL ABOUT HEALTH SAVINGS                | ACCOUNTS | Update Notification Preferences         |
| Auto Dependent Care Claim               |          | Download Mobile App                     |
| Beneficiary ChangerSpousal Consent Form |          | Update HSA Coverage Level               |
| Dependent Care Claim Form               |          | Update Healthcare Savings Goal          |